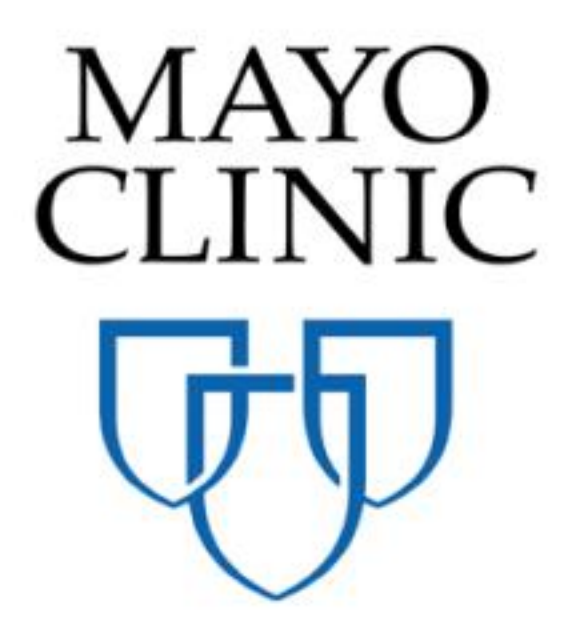

## Submittals Quick Reference Guide

July 2018

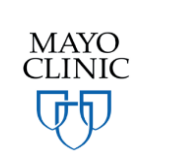

Prepared for the Mayo Clinic Enterprise Kahua Deployment

## **SUBMITTALS OVERVIEW**

Kahua enables the project team to collaborate in a seamless and effective manner on Submittals. Mayo has customized the application and will share the Submittals log with the Contractor and Design Professional to allow collaboration, as well as collaborate with them through actional tasks in the Task application (for information on how Mayo will share the Submittals log with third parties, see the section on how to accept a third party share later in this document). The Contractor may create Submittals that are then electronically distributed to the Official Responder through an actionable task, as well as to Mayo Responders and Consultant Responders for additional input before formally responding. All responses received from Mayo or Consultant Responder's response is sent back to the Contractor. The application is flexible enough to either default in Official, Consultant and Mayo Responder's to the Submittal before initial submission OR the Official Reviewer may add additional users into the dialogue for input. The diagram below shows the Submittals process through a workflow diagram. The remainder of the document will walk through each step in the Submittals process within Kahua.

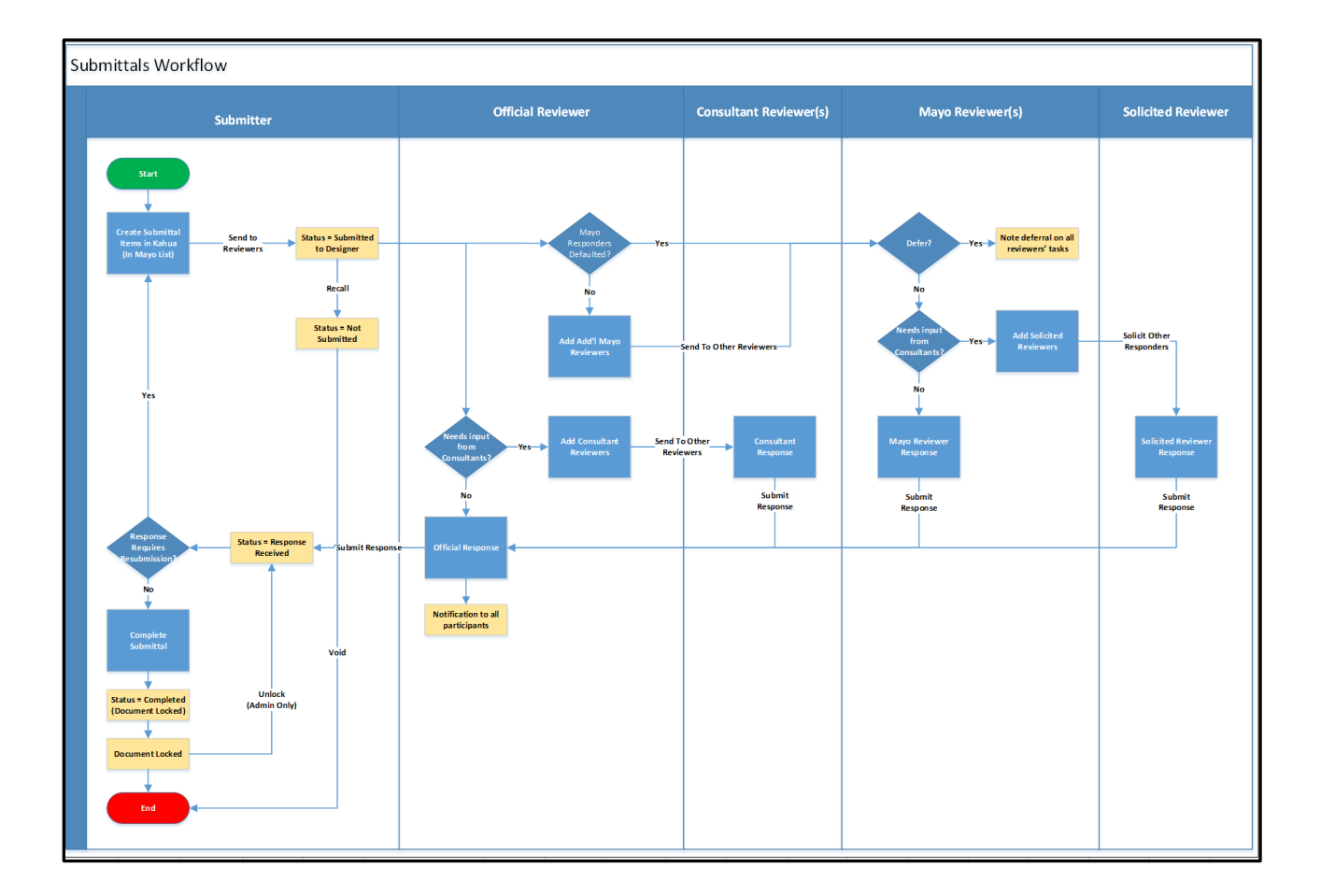

## SUBMITTAL APPLICATION TERMINOLOGY & DEFINITIONS

Before utilizing the Submittals application, it is important the users understand the roles that each of the below play in the process. These roles are also referenced in the workflow diagram above and will be utilized in the instructions below.

**Submitter** – The Submitter is the individual who clicks 'New' or initiates the Submittal. This user is also responsible for validating the name of the individual in the 'Official Responder' field.

**Official Reviewer** – The Official Reviewer is the individual responsible for submitting the final, recorded response to the author of the Submittal. This individual may be defaulted in for a project, but will be editable on the form when submitting a submittal. The Official Reviewer is responsible for reviewing all comments and input received from Consultant, Mayo or Solicited Reviewers before submitting a formal response that is recorded in the Submittal record.

**Consultant and Mayo Reviewer(s)** – The Consultant and Mayo Reviewers are additional parties that may provide input to the final Submittal response. These individuals may be either defaulted in by a Mayo Admin during project setup (to receive all submittals) OR can be added to the dialogue by the Official Reviewer upon receipt of the Submittal request. The Consultant and Mayo Reviewer responses will be received by the Official Reviewer, who can review them as they formulate a final response.

**Solicited Reviewer(s)** – The Solicited Reviewers are individuals that Mayo Reviewer(s) may reach out to directly from their task to request additional insight. The Solicited Reviewer(s) will respond via a task to the Submittal, and their responses will be sent to the other responders as well as the Official Reviewer to consider in final response. Like the Consultant and Mayo Reviewers, the Solicited Reviewer's responses will not be in the final record that the Official Reviewer submits.

Each of these roles will be referenced in the below steps. Recall that all users participating in the process of submitting a submittal in Kahua will need to be *users*. This means that they have an active Kahua account to access the actionable tasks sent for their response.

## **CREATING A SUBMITTAL**

 Logged in as a Contractor or Design Professional, navigate to the appropriate project using the Navigation bar. Access the *Packaged Submittals* app from the Apps Launcher under Document Management. Note that on third party domains (Contractors, Design Professionals, etc.) the application will be called 'Packaged Submittals', whereas on the Mayo domain, it has been customized to be titled 'Submittals.'

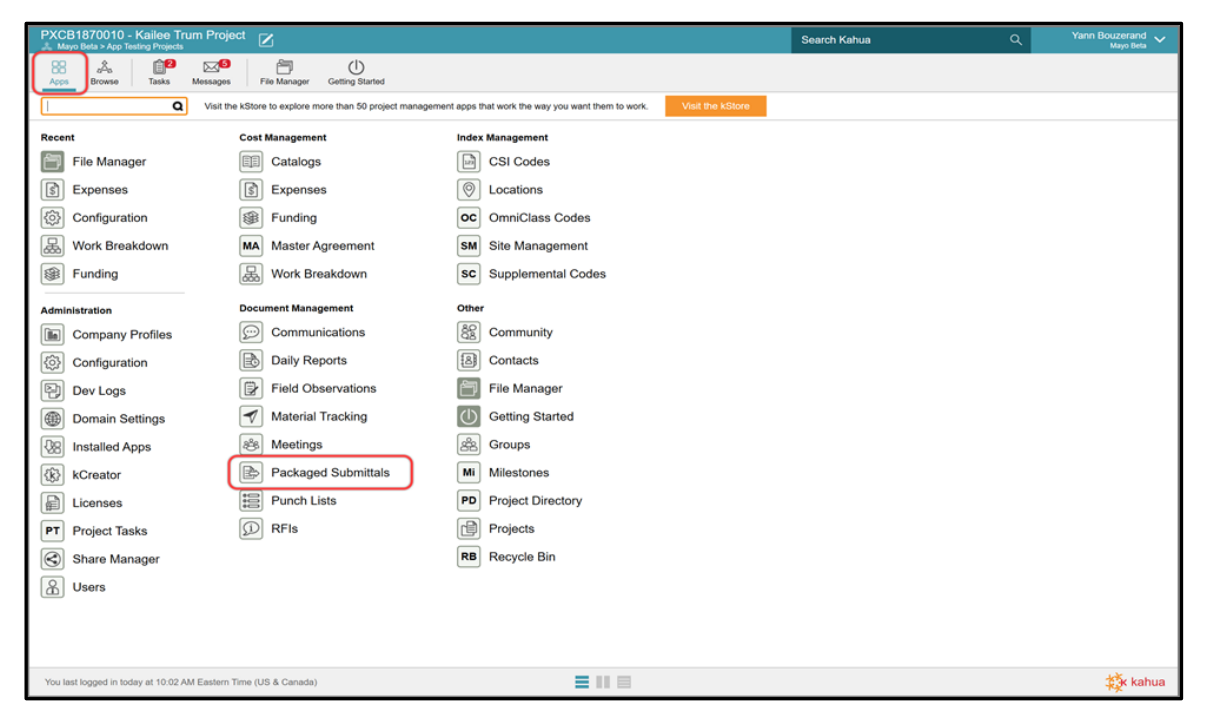

- 2. Select the Submittal Items sub application, which will bring up a Submittal Items sub-menu below it.
- 3. Click on the black arrow to display the drop-down list of all shared instances of the app on this project. Click on the *Submittal Items / Shared by Mayo Clinic* as shown in the screenshot.

Note that the Share icon alerts the user that the share application is active. If the icon is grey, it means the share has been terminated.

| Kailee Trum Project<br>& Newman Constructon > Training Project #1                                     | Search Kahua Q | Paul Newman Version |
|----------------------------------------------------------------------------------------------------|----------------|---------------------|
| Apps Browse Tasks Messages Account Settings Packaged Submittals Getting Started                       |                | © 7 ×               |
| Submittal Packages Submittal Items                                                                    |                |                     |
| Submittal Items                                                                                       |                |                     |
| Submittal Items                                                                                       |                |                     |
| Shared by Mayo Beta on 3/29/2018                                                                      | Search All 🔹   | ۵ 🖨                 |
| Number Revision Current Revision Subject Submittal Package Submittal Coordinator References 0 Item(s) |                |                     |
|                                                                                                    |                |                     |

4. Click the NEW button to create a submittal.

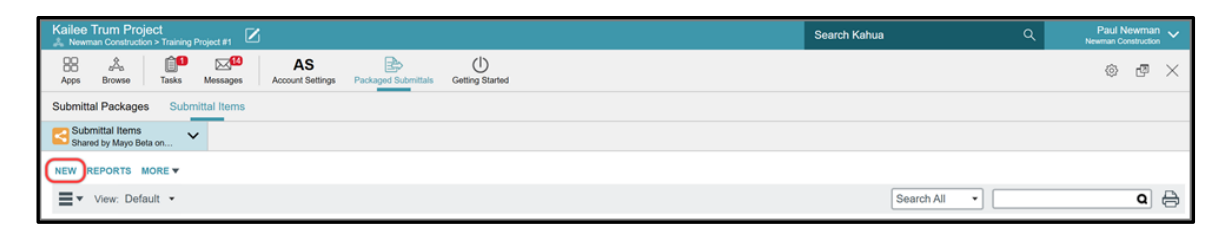

- 5. Fill out the Submittal form. The Official Reviewer's name will be defaulted by Mayo. Required fields are marked with an asterisk for reference.
- Attach the submittal documents in the References section you may upload documents from your local drive/computer OR Add Kahua Doc from File Manager if you are utilizing the file system in Kahua.
- 7. Use the options on the Save menu at any time during editing to choose from the below options:

SAVE saves the Submittal that you are editing while allowing you to continue editing

SAVE/NEW saves and closes the Submittal you are editing and opens a new Submittal form

SAVE/CLOSE saves the Submittal you are editing and closes the Submittal detail pane

8. Click the Send to Reviewers button to send the submittal into workflow upon saving. This will initiate a task workflow process, whereupon the Official Reviewer (and any Mayo or Consultant Reviewers defaulted in) will receive a task with the Submittal information.

| Submittal    | ackages          | Submittal Items                                             |                              |                     |                       |                                                             |          |
|--------------|------------------|-------------------------------------------------------------|------------------------------|---------------------|-----------------------|-------------------------------------------------------------|----------|
| Fo Submit    | C Submital Items |                                                             |                              |                     |                       |                                                             |          |
| Shared 1     | ny Mayo Beta o   | L                                                           |                              |                     |                       |                                                             |          |
| NEW REF      | ORTS MOR         | £ •                                                         |                              |                     |                       |                                                             | <u> </u> |
| <b>≡</b> • ∨ | ew: Default      | Search All                                                  | •                            | ۹ 🖨                 | Edit                  |                                                             | New      |
| Number       | CSI Code         | Description                                                 | Submitting Vendor            | Status              | DETAILS REVIEWERS DA  | ATE REFERENCES                                              |          |
| 0013         |                  | Test                                                        | Test Vendor                  | Under Review        | Туре                  | Sample •                                                    |          |
| 0012         | 123              | Desc.<br>Testing 3/15                                       | Vendor<br>Kallee Kontracting | Response Received R | CSI Code              |                                                             |          |
| 0010         | 12.0             | Solicited Responder Test                                    | Vendor                       | Under Review        | Submitting Vendor     | Paul Newman                                                 | =        |
| 0009         |                  | Submittal Date Test                                         | Vendor                       | Under Review        | Submittal Originator  | Buil Newman, Neuman Construction, V                         |          |
| 0008         | CSI code         | Yann Submittal Test 1                                       | Yann Bouzerand               | Not Submitted R     | Critical Path         |                                                             |          |
| 0007         |                  | test view                                                   | view                         | Not Submitted       | Product Submitted     | As Specified                                                |          |
| 0006         |                  | test sharing submittal<br>Submittal Test Solicited Reviewer | blah blah<br>Vendor          | Under Review        | Notes                 | Po spouinu -                                                |          |
| 0004         | 16100            | Lighting Cut Sheets                                         | DPI Construction             | Response Received R | Notes                 | I nis is where I put my notes                               |          |
| 0003         | CSI              | Testing solicited reviewer tasks responses                  | Vendor                       | Under Review        |                       |                                                             |          |
| 0002         |                  | testing status                                              | vendor                       | Void                |                       |                                                             |          |
| 0001         | CSI              | Desc.                                                       | Vendor Text Field            | Not Submitted R     |                       |                                                             |          |
|              |                  | 13 Item(s)                                                  |                              |                     | ✓ REVIEWERS           |                                                             |          |
|              |                  |                                                             |                              |                     | Official Reviewer     | Yann Bouzerand - Mayo Beta 🗙                                |          |
|              |                  |                                                             |                              |                     | Mayo Reviewers        |                                                             |          |
|              |                  |                                                             |                              |                     | Consultant Reviewers  |                                                             |          |
|              |                  |                                                             |                              |                     | cc                    |                                                             |          |
|              |                  |                                                             |                              |                     | Response Notes        |                                                             |          |
|              |                  |                                                             |                              |                     | Responsible           |                                                             |          |
|              |                  |                                                             |                              |                     |                       |                                                             |          |
|              |                  |                                                             |                              |                     | • DATE                |                                                             |          |
|              |                  |                                                             |                              |                     | Date Submitted by Con | ntractor                                                    |          |
|              |                  |                                                             |                              |                     | Response Due Date     | \$21/2018                                                   |          |
|              |                  |                                                             |                              |                     | Reviewer(s) Response  | Date                                                        |          |
|              |                  |                                                             |                              |                     | Date Returned To Cont | tractor                                                     |          |
| 1            |                  |                                                             |                              |                     | * REFERENCES          |                                                             |          |
|              |                  |                                                             |                              |                     |                       |                                                             |          |
|              |                  |                                                             |                              |                     | VIEW UPLO             | DAD ADD KAHUA DOC EDIT MARKUP REMOVE DOWNLOAD ADD COMPOSITE |          |
|              |                  |                                                             |                              |                     | Save / Close 🔻        | Send To Reviewers                                           |          |
| You last log | ged in Thursd    | ey, May 10, 2018 at 2:35 PM Eastern Time (US & C            | Canada)                      |                     |                       |                                                             | 🄯 kahua  |

The Official Reviewer and other reviewers listed in the form will receive an email notification as well as a task and a message in Kahua notifying them of the Submittal. Any individuals in the 'CC' field will be notified of the Submittal but will NOT receive a task. They are simply receiving reference information as the Submittal is distributed and approved.

9. The newly created Submittal is now listed in the log. Notice the following about the Submittal in the log:

- a. The Status column shows the new Submittal is "Under Review".
- b. For an "Under Review" Submittal, the Responsible column indicates the individual current responsible for the Submittal response (has a task awaiting response).

|   | BB<br>Apps     | Browse                       | Tasks  | Messages      | AS<br>Account Settings | Packaged Submittals G | U<br>etting Started |                     |                            |                   |
|---|----------------|------------------------------|--------|---------------|------------------------|-----------------------|---------------------|---------------------|----------------------------|-------------------|
| L | Submitta       | I Package                    | s Subr | mittal Items  |                        |                       |                     |                     |                            |                   |
|   | Subr<br>Shared | hittal Items<br>d by Mayo Be | ta on  | ~             |                        |                       |                     |                     |                            |                   |
| Γ | NEW R          | PORTS I                      | IORE 🔻 | SEND VIEW     | PROCESS HIST           | ORY                   |                     |                     |                            |                   |
| L | ≣• '           | View: Defa                   | ault 👻 |               |                        |                       |                     |                     | Search All                 | • <b>Q</b> 🖨      |
| L | Number         | CSI Cod                      | le     | Dese          | ription                | Submitting Vendo      | or Status           | Response            | Responsible                | Response Due Date |
| L | 0014           |                              | This i | s my Descript | tion                   | Paul Newman           | Under Review        |                     | Yann Bouzerand - Mayo Beta | 5/21/2018         |
| L | 0013           |                              | Test   |               |                        | Test Vendor           | Under Review        |                     | Kailee Trum - Kahua        | 5/4/2018          |
|   | 0012           |                              | Desc   |               |                        | Vendor                | Response Receive    | d Reviewed as Noted | Kailee Trum - Kahua        | 3/23/2018         |

#### **CREATING A SUBMITTAL AS A NON-KAHUA USER**

In the case that there is a non-Kahua user initiating a Submittal, the submittal will have to be sent by email to a designated Mayo Clinic user for that specific project. The Mayo user will need to enter the submittal on behalf of the third party. Once initiated, the Submittal may be triaged within Kahua as appropriate. Once the Submittal has been responded to and the author received notification of response, the Submittal should be 'sent' using the SEND functionality to the non-Kahua user.

The SEND feature can be utilized with non-Kahua users. Simply type the email address of a non-Kahua user in the 'To' field and click enter. This will allow you to enter an email address rather than selecting from the drop down of Kahua contacts.

# SHARING THE SUBMITTALS APPLICATION WITH AN EXTERNAL PARTY

Note: this section has instructions for Mayo Users with adequate permission to share the Submittals application. These steps do not apply to Mayo business partners.

To collaborate with external parties, Mayo Clinic will 'share' instances of their applications with third parties on a project by project basis. Mayo will send an invitation to the third party to share the Mayo Submittals application, which will be accepted using the Task application. Once shared, the business partners will be able to access the Submittals log at the permission level Mayo assigns for that specific project. The partners will not be logging into the Mayo Clinic domain, but will be accessing the Submittals log directly from their own company's domain.

To share the Submittals application:

 In the Submittals application within the project, select MORE. A drop-down menu appears. Select SHARING. If this is not an option for you, you may not have appropriate permission level to initiate a share. Work with your Mayo Superusers or Domain Administrator to resolve if required.

| Apps   | Browse    | Tasks              | Messages | Packaged Subr   | nittals Ge | U<br>etting Started |             |              |               |      |  |  |        |       |  | \$<br>Ø | $\times$ |
|--------|-----------|--------------------|----------|-----------------|------------|---------------------|-------------|--------------|---------------|------|--|--|--------|-------|--|---------|----------|
| Submit | tal Items |                    |          |                 |            |                     |             |              |               |      |  |  |        |       |  |         |          |
| NEW    |           |                    |          |                 |            |                     |             |              |               |      |  |  |        |       |  |         |          |
| ≡-     | View: Def | EXPORT             |          |                 |            |                     |             |              |               |      |  |  | Search | All 🔻 |  | Q       | ₿        |
| Numb   | er CSI Co | IMPORT<br>SHARING. | on Sub   | omitting Vendor | Status     | Response            | Responsible | Response Due | Date<br>0 Ite | m(s) |  |  |        |       |  |         |          |

2. Select **ADD** to add an external party share.

| Apps Browse Tasks Messages Packaged Submittals Getting Started                                          | © @ × |
|----------------------------------------------------------------------------------------------------|-------|
| Submittal Items                                                                                         |       |
| ADD EDIT END SHARE<br>COMPANY PERMISSION LEVEL ROLE(S) STATUS HAS FILTER ALLOW COPY START DATE END DATE | *     |

3. A new window displays in the right pane. Enter the appropriate information for each field. Note that generally you will want to choose to share with a 'Company' The Company must be in the Kahua Companies application in the 'Contacts' app to share with them.

| ADD EDIT END SHARE COMPANY PERMISSION LEVEL ROLE(5) STATUS HAS FILTER ALLOW COPY START DATE END DATE | New Share                                                                                                    |   |
|----------------------------------------------------------------------------------------------------|----------------------------------------------------------------------------------------------------|---|
|                                                                                                    | Project:       SP physical reeducation room         Application:       Submittals         Share With:       Company @Group         Company:       Newman Construction >         Permission Level:       Contractor         ROLES: Contributor       Send Invite To:         Paul Newman - Newman Construction       Allow copy         Filters: | 9 |
|                                                                                                    | Cancel Send Invitation                                                                                                    |   |

- **Project** Field will be auto populated based upon the project you are navigated to in the Navigation Bar
- Application- Verify the correct application name appears in the drop down
- Share with- The user will be able to choose between *Company* or *Group*. Note that Mayo will typically be sharing with Company, as this allows for greater flexibility in filtering shares to eliminate risk of sharing confidential information on the log.

When the user chooses *Company*, specific fields will appear to help define the parameters of the share:

| Project:          | SP physical reeducation room      |   |
|-------------------|-----------------------------------|---|
| Application:      | Submittals                        | • |
| Share With:       | Company      Group                |   |
| Company:          | Newman Construction ×             |   |
| Permission Level: | Contractor                        | ¥ |
|                   | ROLES: Contributor                |   |
| Send Invite To:   | Paul Newman - Newman Construction | • |

- **Company** Select the desired company. Kahua will display the company that the users added to the Contact Application. If the Company doesn't appear, it must be added first to the Contact Application in the Company tab.
- **Permission Level** Select the appropriate permission. For instance, a contractor will have the *Contractor* permission. This list is looking to the 'Groups' that were set up by Mayo to define standard permissions. Choose the appropriate group.

Note that the roles have been set by the Mayo Clinic and give specific permission to the external party users.

In this case, the *Contractor* permission level will allow the external party user to: Add, edit, export, open the application, process and view Submittals, but NOT to delete Submittals.

• Send Invite To- Select the external party user to whom the invitation to share will be send. Kahua will display the users from the company field selected above. You should choose just 1 individual to receive the invite and who will be responsible for accepting the share via a task in Kahua.

When the user chooses *Group* rather than *Company*, specific fields will appear. Recall that sharing with a group means that all users invited to the share will have the same permission – to filter a log when shared, use the *Company* option above.

| New Share                                                                                                    |                                          |  |  |  |  |  |
|----------------------------------------------------------------------------------------------------|------------------------------------------|--|--|--|--|--|
|                                                                                                    |                                          |  |  |  |  |  |
| Project:                                                                                                    | SP physical reeducation room             |  |  |  |  |  |
| Application:                                                                                                    | Submittals                               |  |  |  |  |  |
| Share With:                                                                                                    | OCompany OGroup                          |  |  |  |  |  |
| Permission Level:                                                                                                    | Contractor                               |  |  |  |  |  |
|                                                                                                    | ROLES: Contributor                       |  |  |  |  |  |
| Note: Each company needs to approve sharing to view the shared item. You can send invites to one or more individuals.: |                                          |  |  |  |  |  |
| Send Invite To:                                                                                                    |                                          |  |  |  |  |  |
| Name                                                                                                    | Company Company Status Invitation Status |  |  |  |  |  |

• **Permission Level**- Select the Permission Level in the drop-down list. Again, this refers to the Groups set up by Mayo with standard permission by role. Select the appropriate group and the permission assigned to that group will auto populated below.

Once the **permission level** has been assigned, a list of users with their company, company status and invitation status will be displayed below the **Send Invite To**. The user will be able to choose the users/companies to invite to the share. These users will receive a task to accept the share into their domain.

| Send Invite To:                     |                 |                       |                   |  |  |  |
|-------------------------------------|-----------------|-----------------------|-------------------|--|--|--|
| Name                                | Company         | <b>Company Status</b> | Invitation Status |  |  |  |
| Domain Admin                        | Mayo Enterprise | Not Invited           | Not Invited       |  |  |  |
| Mayo Role Test Project Manager      | Mayo Enterprise | Not Invited           | Not Invited       |  |  |  |
| Mayo Role Test Construction Manager | Mayo Enterprise | Not Invited           | Not Invited       |  |  |  |
| Mayo Role Test Proponent            | Mayo Enterprise | Not Invited           | Not Invited       |  |  |  |
| Mayo Role Test Corporate Officer    | Mayo Enterprise | Not Invited           | Not Invited       |  |  |  |
| Mayo Role Test Facilities Head      | Mayo Enterprise | Not Invited           | Not Invited       |  |  |  |
| Mayo Role Test Project Lead         | Mayo Enterprise | Not Invited           | Not Invited       |  |  |  |
| Mayo Role Test Quality Lead         | Mayo Enterprise | Not Invited           | Not Invited       |  |  |  |

- Allow copy- this option allow the external parties to keep a copy of the record shared with the Mayo Clinic upon termination of the share. This is good practice if the company will need to reference a static version of the log post-project.
- **Filters** Allows the user to set a filter to limit what the external party will see in the log. This is commonly used in allowing a company to see solely the records that apply to their company for confidentiality reasons.

| Allow copy | Copying is not enabled in this application. |
|------------|---------------------------------------------|
| Filters:   | <b>~</b>                                    |
|            |                                             |
|            |                                             |
|            |                                             |
|            |                                             |
|            |                                             |
|            |                                             |
| Cancel     | Send Invitation                             |

4. Once all the fields have been populated and reviewed, select **Send Invitation** to send the invitation to share to the external parties. At this time, a task will be sent to the user(s) selected in the share. See below instructions to support third parties as they accept the share.

## ACCEPTING A SHARED SUBMITTALS APPLICATION FROM MAYO ENTERPRISE AS AN EXTERNAL PARTY

Note: This section has instructions for business partners. These steps do not apply to Mayo users, but Mayo users should be familiar with them as they support and assist third parties in accepting shares.

To collaborate, Mayo Clinic will share their Submittals application with their business partners. These are the steps the business partner executes when accepting a share:

- 1. The business partner will receive a sharing invitation in the Tasks application within their domain (not the Mayo domain).
- 2. Click on the Tasks icon to load all tasks into the List View window.
- 3. Click on the *Kahua Sharing Invitation* task to open the Detail View of that task. A right detail pane will appear to display information around the share.

Note: The business partner will need to review the information and determine whether they already have a project created in Kahua for this project, or can decide to initiate a project directly from the task itself. The recommendation is to keep the project's name as is, but third parties may choose to name the project something other than what the project is called within Mayo's domain.

4. Within the task, use the teal navigation bar to navigate to the project that this share relates to, OR click on the *Create New Project* button. Indicate the project name in the window that appears, or choose to leave 'as is' from the project name that Mayo uses. Verify the proper project name appears in the teal bar within the task. When complete, click *Accept* in the task window.

| Newman Construction                                                                                                    | Search Kahua Q Paul Newman V                                                                                             |
|----------------------------------------------------------------------------------------------------|----------------------------------------------------------------------------------------------------|
| Anne Browne Links Massange Gettion Started                                                                             | e ×                                                                                                    |
| Active                                                                                                    |                                                                                                    |
| NEW SHARE                                                                                                    | - × -                                                                                                    |
| ■ view: Default • Q                                                                                                    | Sharing Invite - Mayo Beta Submittals                                                                                    |
| FROM SUBJECT DA                                                                                                    | Paul,                                                                                                    |
| Yann Bouzerand Kahua Sharing Invitation 5/                                                                             | Yann Bouzerand of Mayo Beta is requesting to share the following data with your company: Project: Yann Bouzerand Project |
| Yann MayoAdmin (Submission Construction) - Please submit a contract amendment for Training Project #1 4/2<br>2 Item(s) | App: Submittals<br>List V Folder: Root<br>Role: Contributor                                                              |
|                                                                                                    | <text><text><text><image/></text></text></text>                                                                          |
| You last logged in Thursday, May 17, 2018 at 5:27 PM Eastern Time (US & Canada)                                        | III IIIIIIIIIIIIIIIIIIIIIIIIIIIIIIIII                                                                                    |

Once accepted, the CIPs must be sure to be in the correct project to be able to use the Mayo Clinic applications. The project name will be at the top left of their Kahua domain in the Navigation Bar. A likely cause of being unable to view a shared list is that the user is not in the proper project to which the share was accepted.

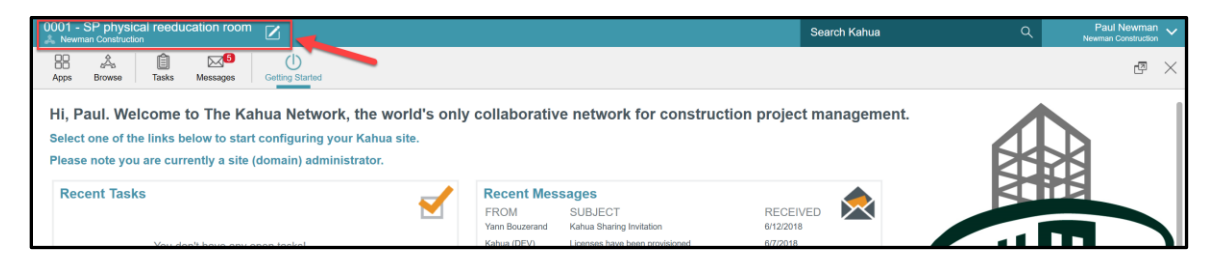

Once accepted, recall that to view the shared list, the user must open the application that was shared, and then toggle in the upper left corner to the correct shared list using the drop-down toggle underneath the app bar.

| Kailee Trum Project<br>& Newman Construction > Training Project #1                          | Search Kahua Q | Paul Newman Vewman Newman Construction |
|---------------------------------------------------------------------------------------------|----------------|----------------------------------------|
| Apps Browse Tasks Messages Account Settings Packaged Submittals Getting Started             |                | © 7 ×                                  |
| Submittal Packages Submittal Items                                                          |                |                                        |
| Submittal Items                                                                             |                |                                        |
| Submittal Items                                                                             |                |                                        |
| Shared by Mayo Bela on 3/29/2018                                                            | Search All 🔹   | ۵ 🖨                                    |
| Number Revision Current Revision Subject Submittal Package Submittal Coordinator References |                |                                        |
| 0 Item(s)                                                                                   |                |                                        |
|                                                                                             |                |                                        |

## How the Official Reviewer Sends A Submittal to Other Reviewers

The Submitter of the Submittal sends the Submittal to the Official Reviewer, who will receive a task and message alert within Kahua in addition to an email notification. The Official Reviewer may add additional reviewers if needed, such as a Mayo Reviewer and a Consultant Reviewer.

Note that the Mayo Reviewer and the Consultant Reviewer might be defaulted when the project is created. In this case, they will be populated automatically in the appropriate fields and receive a task when submitted to the Official Reviewer initially.

1. As the Official Reviewer, access the Submittal task notification from the link in the email or sign into Kahua and click on your task icon, then select the Submittal task.

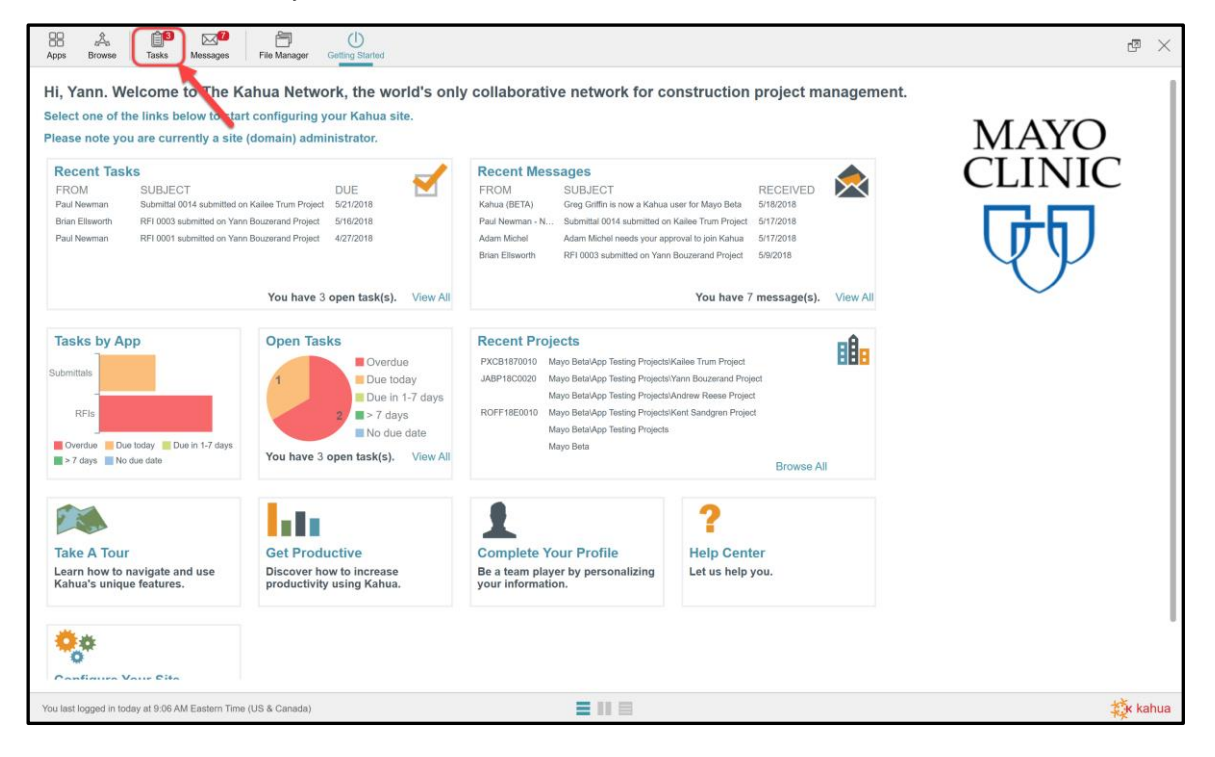

2. Within the task, add additional Mayo and Consultant Reviewers if necessary, noting that Reviewers must be Kahua users. When the Official Reviewer adds a Mayo or Consultant Reviewer, they may add one or multiple additional users to request input. The Official Reviewer will always submit the final response, but these additional reviewers may provide information relevant to formulate the official response. Responses from other Mayo or Consultant Reviewers will be maintained only in the task dialogue and will not be shared on the Submittal log.

| Apps     Browse     Image: Image: Ima |                                                              | @ ×      |
|----------------------------------------------------------------------------------------------------|--------------------------------------------------------------|----------|
| Active 🗸                                                                                                    |                                                              |          |
| NEW SHARE                                                                                                    | REASSIGN HISTORY                                             | • *      |
| Twew: Default • Q                                                                                                    | Official Daviewer Teak \/iew                                 | Teek     |
| FROM SUBJECT DAT                                                                                                    | Official Reviewer Task View                                  | Task     |
| Paul Newman Submittal 0014 submitted on Kailee Trum Project 5/1                                                                                                    | DETAILS REVIEWERS DATE REFERENCES                            |          |
| Brian Ellsworth RFI 0003 submitted on Yann Bouzerand Project 5/9/                                                                                                    | Keviewers     Van Bautarand Maus Bata                        |          |
| Paul Newman RFI 0001 submitted on Yann Bouzerand Project 4/2(<br>3 Item(s)                                                                                                    | Mayo Reviewers Jakin Gouzeland - Mayo Delia                  |          |
|                                                                                                    | Consultant Reviewers Rita Hayworth - Hayworth Design ×       |          |
|                                                                                                    | cc                                                           |          |
|                                                                                                    | Mayo Responses<br>Consultant Responses<br>Solicited Reviewer |          |
|                                                                                                    | Response                                                     |          |
|                                                                                                    | Response Notes                                               |          |
|                                                                                                    | Reviewed as Noted                                            |          |
|                                                                                                    | Revise and Resubmit                                          |          |
|                                                                                                    | Rejected                                                     |          |
|                                                                                                    | Responsible Yann Bouzerand - Mayo Beta                       |          |
|                                                                                                    | - DATE                                                       |          |
|                                                                                                    | Date Submitted by Contractor 5/17/2018                       |          |
|                                                                                                    | Send To Other Reviewers Submit Response Save                 |          |
| You last logged in today at 9:06 AM Eastern Time (US & Canada)                                                                                                    |                                                              | to kahua |

3. Click the Send to Other Reviewers button to send a task to the Mayo Reviewer(s) and the Consultant Reviewer(s) listed in the task detail view.

Note: The Response field with the drop-down menu and the Response Notes field will be filled at the end of the process when the Official Reviewer submits the final response.

## HOW TO RESPOND AS A SECONDARY REVIEWER

Mayo Reviewers and Consultant Reviewers are considered Secondary Reviewers, as they will not submit the final response that is recorded in the log. These users can submit responses to the Official Reviewer to assist in formulation of the final response. All the Secondary Reviewer responses are reviewed by the Official Reviewer. Below each Reviewer's available actions are outlined.

To see the task and to see available options and take action, a Secondary Reviewer may:

- 1. Access the task notification from the email notification
- 2. Sign into Kahua and click on the task icon to access the individual task and respond accordingly

#### MAYO REVIEWER OPTIONS

Mayo Reviewers can respond, send updates, defer and solicit other reviewers when additional information is necessary.

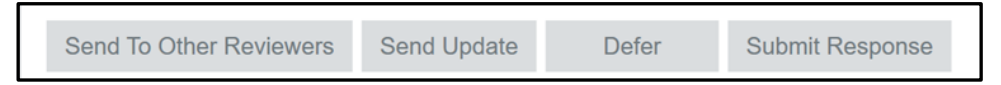

**Send to Other Reviewers:** This option allows a Mayo Reviewer to solicit another Reviewer. The Mayo Reviewer should select a name (or names) from the drop down in the 'Solicited Reviewer' field before clicking this action button. All Solicited Reviewers must be Kahua users. This will initiate a task for the Solicited Reviewer(s) and any responses that come back will be populated in the 'Mayo Reviewers' field in the task, along with a date and time stamp of the response.

**Send Update:** This option sends a response to the Official Reviewer without closing the Mayo Reviewer's task. This allows the Reviewer to keep the task until ready to submit a full response.

**Defer:** This option allows the Mayo Reviewer to decline to answer the Submittal. The Official Reviewer is notified of this and the Mayo Reviewer's task is closed out. A timestamped note indicating the Mayo Responder's deferral is added to the other Reviewers' tasks.

**Submit Response:** Upon submission of response, the response is sent to the other reviewers, and the task is closed out.

#### **CONSULTANT REVIEWER OPTIONS**

Consultant Reviewers have two available actions: Send Update and Submit Response. The behavior is the same as for the Mayo Responder and is described above.

| Send Update | Submit Response |
|-------------|-----------------|
|-------------|-----------------|

#### SUBMITTING A RESPONSE AS A SECONDARY REVIEWER

When a user submits a response to the Official Reviewer, other users collaborating on this Submittal will see the responses on their task view. The Official Reviewer will also see the submitted responses on their task and can review all of them to assist in preparing an official response to the Submitter. At any time, the Official Reviewer may submit an official response, at which point the other outstanding tasks will be closed (regardless of if they have responded yet or not).

Upon submission of a response, the task is closed and will be removed from each person's Task list. To see a history of all completed tasks, navigate to the upper left corner of the Task application and click on the 'active' dropdown to toggle to 'Completed'.

## THE SOLICITED REVIEWER WORKFLOW (MAYO REVIEWERS ONLY)

A Mayo Reviewer can invite others to review and comment on a Submittal if additional insight is needed. These added contributors are called Solicited Reviewer(s). The sequence for solicited responses is as follows:

- 1. Mayo Responder sends a task to Solicited Reviewers requesting input.
- 2. Solicited Reviewers act on the task and submit a response.
- 3. Mayo Reviewer receives and acts on the response received, then sends the Submittal response back to the Official Reviewer. It is not required that the Solicited Reviewer responds in advance of the Mayo Reviewer submitting a response.

#### INITIATING A SOLICITED RESPONSE AS A MAYO REVIEWER

- 1. As a Mayo Reviewer, access the Submittal task.
- 2. Enter names of Kahua user(s) into the Solicited Reviewer field. Multiple names may be entered.
- Enter instructions to the Solicited Reviewer in the Instructions to Solicited Reviewer field. These
  instructions will be sent with the task to the Solicited Reviewer(s) and will not be visible to anyone
  else.
- 4. Click on Send to Other Reviewers to initiate the task.

| Apps Browse Tasks Messages Getting Started                                                                                                    |                                                                                                    | æ ×     |
|----------------------------------------------------------------------------------------------------|----------------------------------------------------------------------------------------------------|---------|
| Active                                                                                                    |                                                                                                    |         |
| NEW SHARE<br>■ ▼ View: Default ▼                                                                                                    | REASSIGN HISTORY                                                                                                    | • *     |
| FROM SUBJECT DATE AS                                                                                                    | Mayo Reviewer Task View                                                                                                    | Task    |
| FROM         SUBJECT         DATE AS           Yann Bouzerand         Submittal 0014 submitted on Kallee Trum Project         5/21/20           Rita Hayworth         RFI 0024 submitted on Kallee Trum Project         4/30/20           2 Item(s)         2 Item(s) | DETAILS REVIEWERS DATE REFERENCES         Consultant Responses         Solicited Reviewer         Instructions To Solicited Reviewer         Here are my instructions to the Solicited Reviewer.         Mayo Response         Responsible       Yann Bouzerand - Mayo Beta         • DATE         Date Submitted by Contractor       5/17/2018         Date Sent To Reviewers       5/21/2018 |         |
|                                                                                                    | Response Due Date 5/21/2018<br>Reviewer(s) Response Date<br>Date Returned To Contractor                                                                                                    |         |
|                                                                                                    | REFERENCES Send To Other Reviewers Send Update Defer Submit Response                                                                                                    |         |
| You last logged in yesterday at 6:08 PM Eastern Time (US & Canada)                                                                                                    |                                                                                                    | 🔅 kahua |

## **RESPONDING TO A TASK AS A SOLICITED REVIEWER**

As noted above, the Mayo Reviewer can add a Solicited Reviewer(s) if additional insight is needed.

A Solicited Reviewer acts on that request as follows:

- 1. The Solicited Reviewer receives the task notification in email or by logging into Kahua and reviewing the new Task.
- 2. The Solicited Reviewer reviews the instructions and Submittal detail that was sent in the task.
- 3. The Solicited Reviewer writes the response to the task in the Response field.
- 4. The Solicited Reviewer selects Submit Response to send the response back to the Submitter.

Note that the Solicited Reviewer response will appear in the "Mayo Response" section on all responders' tasks, with detail of the name, time and date that the response was submitted. The Official Reviewer will be able to see the response on their task as well, for assistance in formulation of the final response.

| Solicited Reviewer Task                              |                                                                 | Task |
|------------------------------------------------------|-----------------------------------------------------------------|------|
| DETAILS <u>REVIEWERS</u> DAT<br>Consultant Responses | E REFERENCES REVIEWERS                                          |      |
| Solicited Reviewer                                   | Brandon MayoFacilitiesOperations - Mayo AZ Training             |      |
| Instructions                                         | Here are my instructions to the Solicited Reviewer.             |      |
| - DATE                                               |                                                                 |      |
| Date Submitted by Cont                               | ractor 5/17/2018                                                |      |
| Date Sent To Reviewers                               | 5/21/2018                                                       |      |
| Response Due Date                                    | 5/21/2018                                                       |      |
| Reviewer(s) Response I                               | Date                                                            |      |
| Date Returned To Contra                              | actor                                                           |      |
| ▼ REFERENCES                                         | AD ADD KAHUA DOC EDIT MARKUP REMOVE DOWNLOAD ADD COMPOSITE      |      |
| TYPE DESCRIPTION                                     | CONTRIBUTOR DATE MARKUP? INCLUDE ON SEND INCLUDE MARKUP ON SEND | IS C |
| - REVIEWERS                                          |                                                                 |      |
| Official Reviewer                                    | Yann Bouzerand - Mayo Beta                                      | _    |
| Peviewer Comments (n                                 | t submitted with final response)                                |      |
| Reviewer Comments (in                                |                                                                 |      |
| Submit Response Se                                   | nd Update                                                       |      |

## **ACTING ON INFORMATION FROM A SOLICITED REVIEWER**

The Mayo Reviewer will receive notification to indicate there is a response from a Solicited Reviewer. The Mayo Reviewer takes these actions:

- 1. The Mayo Reviewer opens the existing task and reviews input from the Solicited Reviewer(s) which appears in the Mayo Responses field.
- 2. The Mayo Reviewer types the response to the Submittal in the Response field then clicks on the *Submit Response* button to complete this task.

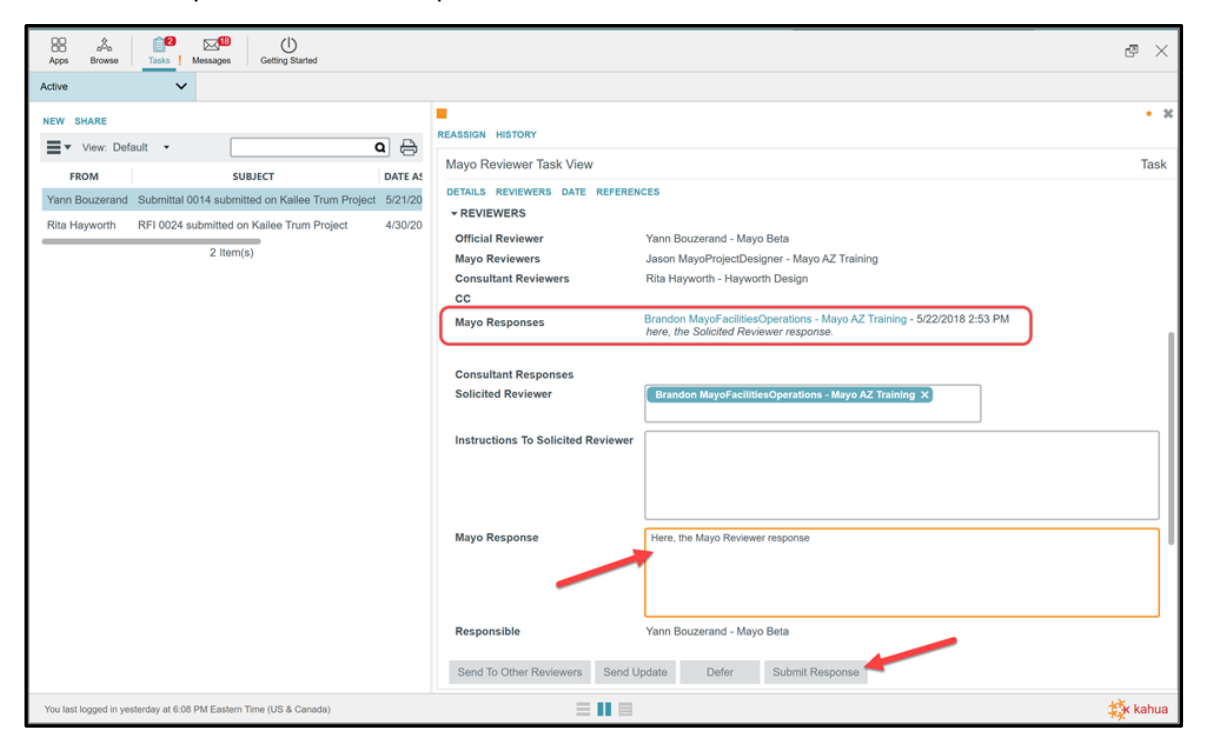

## **RESPONDING TO THE SUBMITTAL AS THE OFFICIAL REVIEWER**

The Official Reviewer can respond to a Submittal at any time. The Official Reviewer does not need to wait until all responses are received before submitting a final response. Only the response from the Official Reviewer will be sent back as the official response and show on the Submittal log.

- 1. As the Official Reviewer responding to a Submittal, access the task notification from email or log in to Kahua and click on open tasks.
- 2. Select the Submittal task that will be submitted.

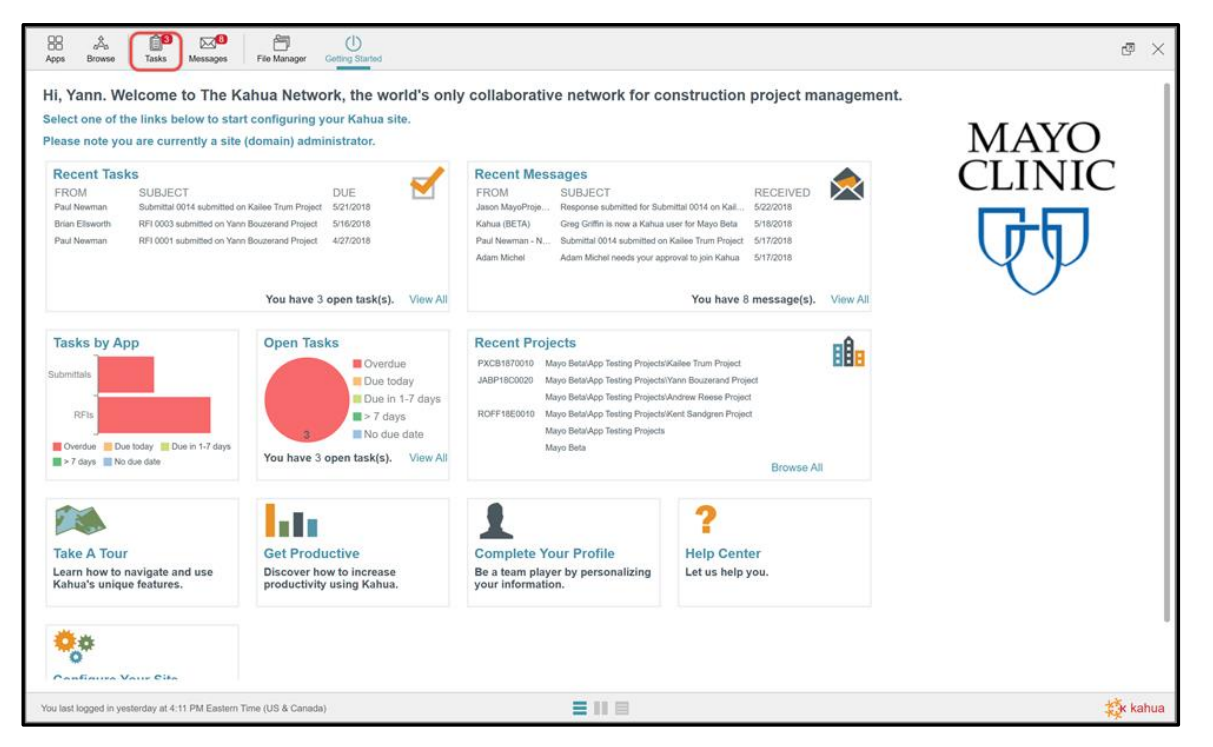

- 3. Review the responses from the Secondary Reviewers, including the Mayo Reviewer(s), the Consultant Reviewer(s) and the Solicited Reviewer(s).
- 4. Select from one of the options in the Response field.
- 5. Enter the official response in the Response Notes field as appropriate. Recall that the official response will be sent back to the Submitter for review and display in the Submittal log. The secondary responses will not be seen by the Submitter.
- 6. Click the Submit Response button when ready to submit the Submittal to the Submitter.

| Apps Browse Tasks Messages File Manager Getting Started                                                                                       |                                                                                                    | æ ×                                     |
|----------------------------------------------------------------------------------------------------|----------------------------------------------------------------------------------------------------|-----------------------------------------|
| Active                                                                                                    |                                                                                                    |                                         |
| NEW SHARE                                                                                                    | REASSIGN HISTORY                                                                                                    | ×                                       |
|                                                                                                    | Official Reviewer Task View                                                                                                    | Task                                    |
| FROM         SUBJECT         DATE /           Paul Newman         Submittal 0014 submitted on Kailee Trum Project         5/17/2              | DETAILS REVIEWERS DATE REFERENCES                                                                                                    |                                         |
| Brian Ellsworth RFI 0003 submitted on Yann Bouzerand Project 5/9/20 Paul Newman RFI 0001 submitted on Yann Bouzerand Project 4/20/2 3 Item(s) | Mayo Responses Jason MayoProjectDesigner - Mayo AZ Training - 5/22/2018 3:19 PM<br>Here, the Mayo Reviewer response<br>Brandon MayoFacilitiesOperations - Mayo AZ Training - 5/22/2018 2:53 PM                                     |                                         |
|                                                                                                    | here, the Solicited Reviewer response.  Consultant Responses Rita Hayworth - Hayworth Design - 5/22/2018 3:43 PM here, the Consultant Reviewer response.  Solicited Reviewer Reported MaunEacilities Consultant Reviewer Response. |                                         |
|                                                                                                    | Response Reviewed as Noted                                                                                                    | 1                                       |
|                                                                                                    | Response Notes here, the official response.                                                                                                    |                                         |
|                                                                                                    | Responsible Yann Bouzerand - Mayo Beta                                                                                                    |                                         |
|                                                                                                    | Date Submitted by Contractor 5/17/2018                                                                                                    |                                         |
|                                                                                                    | Date Sent To Reviewers 5/21/2018                                                                                                    | , i i i i i i i i i i i i i i i i i i i |
|                                                                                                    | Response Due Date 5/21/2018                                                                                                    |                                         |
|                                                                                                    | Send To Other Reviewers Submit Response Save                                                                                                    |                                         |
| You last logged in yesterday at 4:11 PM Eastern Time (US & Canada)                                                                            | ≡ II ≡                                                                                                    | 🄯 kahua                                 |

Note: Notifications will be sent to the Contractor, Secondary Reviewers and contacts in the CC field as soon as the Submittal is submitted.

## MARKING A SUBMITTAL AS COMPLETE

Once the Submittal has been responded to, the Submitter will have an opportunity to review the response and mark the Submittal as complete. Once complete, the Submittal cannot be edited and can only be unlocked by a Mayo Administrator.

- 1. A message notification will be received by the Submitter to indicate that the Submittal response has been received.
- 2. Navigate to the appropriate project. Access the Submittal app from the Application Launcher menu, under the Document Management section.
- 3. If you are the Contractor, select the Mayo Clinic: Construction from the dropdown list.
- 4. Select the appropriate Submittal in the log.

| Apps Browse Tasks                                                                                                    | Submittals Packaged Submittals Getting Started |                                                                                                    | æ ×                 |
|----------------------------------------------------------------------------------------------------|------------------------------------------------|----------------------------------------------------------------------------------------------------|---------------------|
| Inbox     V       NEW DELETE COPY TO COMMUNICA       Image: Communication of the second of the second of the secon | INDERS VIEW                                    | REPLY REPLYALL FORWARD VIEW         Message Detail         Details Attachments         • DETAILS         Received       5/22/2018 3:47 PM         From       Yann Bouzerand - Mayo Beta         To       Paul Newman - Newman Construction         Cc       Subject         Subject       Response submitted for Submittal 0014 on Kailee Trum Project         Paul,       Submittal 0014 has been submitted by Yann Bouzerand - Mayo Beta with the following description:         This is my Description       - ATTACHMENTS         DOCUMENT       MARKUP?       CONTRIBUTOR       DATE       SIZE       PREVIEW STATUS       COMMENTS         No Files       No Files       No Files       No Files | <i>₽</i> □ <b>*</b> |
| You last logged in yesterday at 4:18 PM Eas                                                                                                    | tern Time (US & Canada)                        | = 11 =                                                                                                    | 🔅 kahua             |

| Apps B<br>ubmittal P  | owse *                  | Tasks Messages Submittals Packaged                           | Submittals Getting Star                     | ted                     |                                                                                                    |          |       |
|-----------------------|-------------------------|--------------------------------------------------------------|---------------------------------------------|-------------------------|----------------------------------------------------------------------------------------------------|----------|-------|
| Submitta<br>Shared by | I Items<br>Mayo Beta or | ···· •                                                       |                                             |                         |                                                                                                    |          |       |
| IEW REPO              | w: Default              |                                                              | ٩                                           | 8                       | VIEW PROCESS HISTORY<br>Response Received                                                                                                    | Ø        | eview |
| Number                | CSI Code                | Description<br>This is my Description                        | Submitting Vendor<br>Paul Newman            | Respo                   | DETAILS REVIEWERS DATE REFERENCES                                                                                                    |          |       |
| 0013<br>0012<br>0011  | 123                     | Test<br>Desc.<br>Testing 3/15                                | Test Vendor<br>Vendor<br>Kailee Kontracting | Under<br>Respc<br>Under | Consultant Responses                                                                                                    |          |       |
| 0010<br>0009          |                         | Solicited Responder Test<br>Submittal Date Test              | Vendor<br>Vendor                            | Under<br>Under          | Solicited Reviewer Brandon MayoFacilitiesOperations - Mayo AZ Training Instructions To Solicited Reviewer                                         |          |       |
| 0008<br>0007          | CSI code                | Yann Submittal Test 1<br>test view                           | Yann Bouzerand view                         | Not Si<br>Not Si        | Response         Reviewed as Noted           Response Notes         here, the official response.                                                  |          |       |
| 0006<br>0005          | 16100                   | test sharing submittal<br>Submittal Test Solicited Reviewer  | blah blah<br>Vendor                         | Under<br>Under          | Responsible Paul Newman - Newman Construction                                                                                                    |          |       |
| 0004<br>0003<br>0002  | CSI                     | Testing solicited reviewer tasks responses<br>testing status | Vendor<br>vendor                            | Under<br>Void           | Date Submitted by Contractor         5/17/2018           Date Sent To Reviewers         5/21/2018                                                 |          |       |
| 0001                  | CSI                     | Desc.<br>14 Item(s)                                          | Vendor Text Field                           | Not Si                  | Response Due Date         5/21/2018           Reviewer(s) Response Date         5/22/2018           Date Returned To Contractor         5/22/2018 |          |       |
|                       |                         |                                                              |                                             |                         | * REFERENCES                                                                                                    |          |       |
|                       |                         |                                                              |                                             |                         | TYPE DESCRIPTION CONTRIBUTOR DATE MARKUP? INCLUDE ON SEND INCLUDE MARKU                                                                           | P ON SEN | D     |
|                       |                         |                                                              |                                             |                         | Complete                                                                                                    |          |       |

5. The Submitter will have the ability to mark the Submittal as "Completed" by selecting the *Complete* button on the record. The completed status will appear in the log and the Responsible column will be null, as the record is no longer out for review.

| Apps Browse Tasks Messages Getting Started Packaged Submittals |                      | ٢                 | ₽<br>× |
|----------------------------------------------------------------|----------------------|-------------------|--------|
| Submittal Packages Submittal Items                             |                      |                   |        |
| Submittals                                                     |                      |                   |        |
| NEW REPORTS MORE -                                             |                      |                   |        |
| View: Default -                                                |                      | Search All 🔹      | ۵ 🖯    |
| Number CSI Code Description Submitting Vendor State            | Response Responsible | Response Due Date |        |
| 0014 This is my Description Paul Newman Completed              | Reviewed             | 6/18/2018         |        |

6. Click the *View* button to see the printable version of the Submittal information.

| Submittal    | Packages        |                                            |                    |    |                      |                                   |         |
|--------------|-----------------|--------------------------------------------|--------------------|----|----------------------|-----------------------------------|---------|
| NEW RE       | by Mayo Beta or | E VIEW PROCESS HISTORY                     |                    | -  | SEND VIEW PROCESS H  | ISTORY                            | 0 🗆     |
| <b>■</b> * v | iew: Default    | Search All                                 | ٩                  | 0  | Proview              |                                   | Proview |
| Number       | CSI Code        | Description                                | Submitting Vendor  |    | TUNOW                |                                   | 110101  |
| 0014         |                 | This is my Description                     | Paul Newman        | Un | DETAILS REVIEWERS D  | ATE REFERENCES                    |         |
| 0013         |                 | Test                                       | Test Vendor        | Un | - DETAILS            |                                   |         |
| 0012         |                 | Desc.                                      | Vendor             | Re | Number               | 0014                              |         |
| 0011         | 123             | Testing 3/15                               | Kailee Kontracting | Un | Revision Number      | 0001                              |         |
| 0010         |                 | Solicited Responder Test                   | Vendor             | Un | Description          | This is my Description            |         |
| 0009         |                 | Submittal Date Test                        | Vendor             | Un | Status               | Under Review                      |         |
| 800          | CSI code        | Yann Submittal Test 1                      | Yann Bouzerand     | No | Туре                 | Sample                            |         |
| 0007         |                 | test view                                  | view               | No | CSI Code             |                                   |         |
| 0006         |                 | test sharing submittal                     | blah blah          | Un | Submitting Vendor    | Paul Newman                       |         |
| 005          |                 | Submittal Test Solicited Reviewer          | Vendor             | Un | Submittal Originator | Paul Newman - Newman Construction |         |
| 0004         | 16100           | Lighting Cut Sheets                        | DPI Construction   | Re | Critical Path        | No                                |         |
| 0003         | CSI             | Testing solicited reviewer tasks responses | Vendor             | Un | Product Submitted    | As Specified                      |         |
| 0002         |                 | testing status                             | vendor             | Vo | Notes                | This is where I put my notes      |         |
| 0001         | CSI             | Desc.                                      | Vendor Text Field  | No | * REVIEWERS          |                                   |         |
|              |                 | 14 Item(s)                                 |                    |    | Official Devicement  | Veen Devinement Here Date         |         |
|              |                 | 111000(0)                                  |                    |    | Mana Deviewer        | rann bouzerand - Mayo beta        |         |
|              |                 |                                            |                    |    | Consultant Baulawars |                                   |         |
|              |                 |                                            |                    |    | COnsultant Reviewers |                                   |         |
|              |                 |                                            |                    |    | Response             |                                   |         |
|              |                 |                                            |                    |    | Response Notes       |                                   |         |
|              |                 |                                            |                    |    | Response Notes       | Man Damand Man Data               |         |

At the top of the right window, click the PDF icon to view a PDF version of the submittal information. There will also be an option to download or print the document.

|                                                 | - * |
|-------------------------------------------------|-----|
| Submittal_Item_SubmittalItemViewReport_0014.pdf |     |
| Page 1 / 1 🗩 127% 🔍 C D                         |     |
|                                                 |     |

To download the Submittal document(s) uploaded:

- 1. Navigate to the **REFERENCES** section of the submittal record and select the document(s) desired.
- 2. Select **DOWNLOAD**. The document will download, and the user may choose whether to open or save the document(s).

| ▼ REFERENCES                      |                      |                |                   |         |                 |                        |            |              |
|-----------------------------------|----------------------|----------------|-------------------|---------|-----------------|------------------------|------------|--------------|
|                                   | MARKUP DOWNLOAD      |                |                   |         |                 |                        |            |              |
| TYPE                              | DESCRIPTION          | CONTRIBUTOR    | DATE              | MARKUP? | INCLUDE ON SEND | INCLUDE MARKUP ON SEND | IS CURRENT | PREVIEW STAT |
| <ul> <li>Supporting Do</li> </ul> | cument               |                |                   |         |                 |                        |            |              |
| Supporting Docu                   | ıment 📑 Submittal.pd | ff Paul Newman | 6/12/2018 3:21 PN | I No    | Yes             | Yes                    | Yes        | Rendered     |
|                                   |                      |                |                   |         |                 |                        |            |              |
|                                   |                      |                |                   |         |                 |                        |            |              |